Guía para descargar certificados de IRPF

## 

## MUTUA BALEAR

¿Cómo puedo descargar mis certificados de IRPF de los últimos cuatro años?

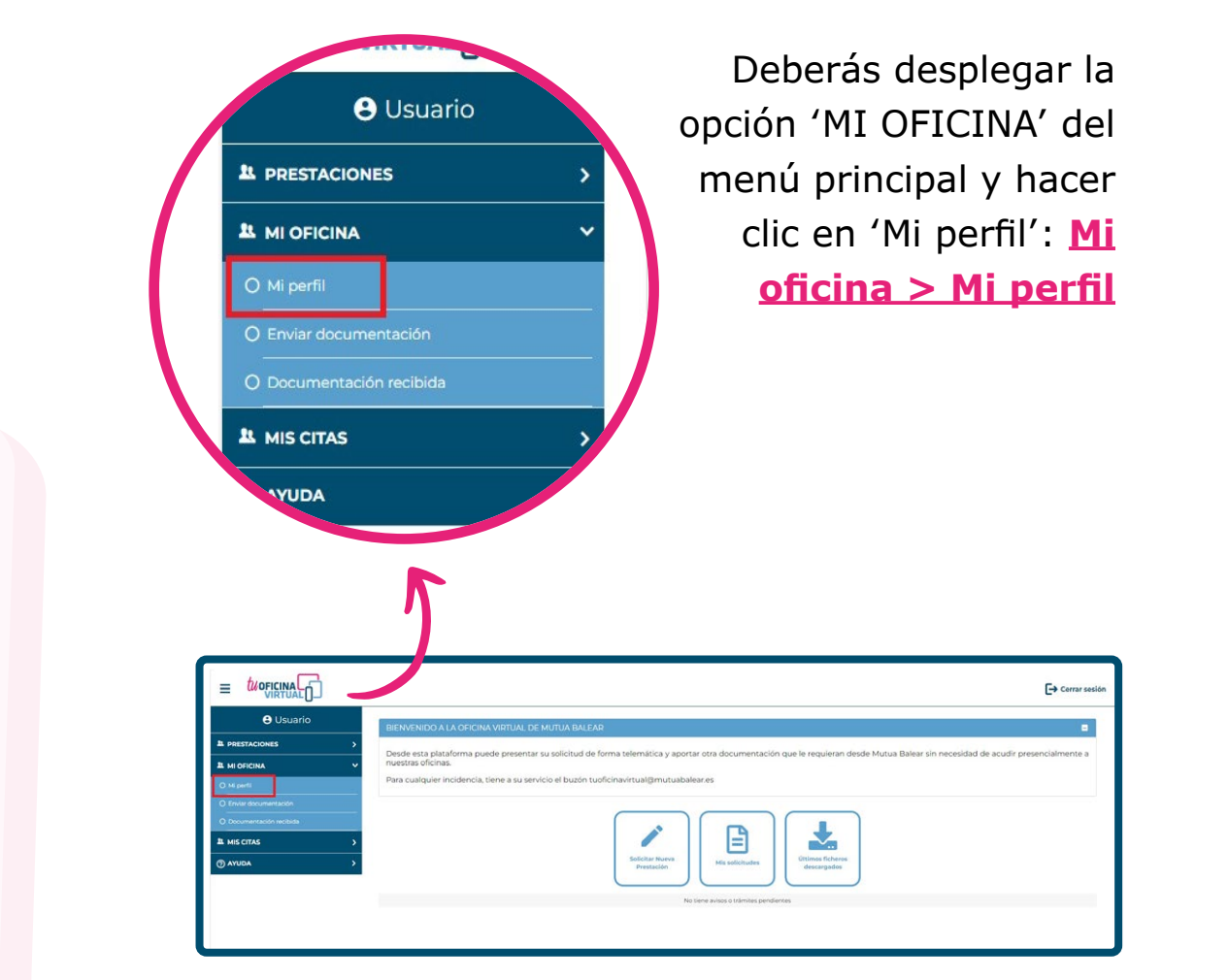

## MUTUA BALEAR

2

En tu perfil verás un apartado llamado "Certificado IRPF" que contiene un botón azul. Púlsalo y se abrirá una ventana.

En la nueva ventana deberás elegir el año del certificado que quieres descargar.

| itrasoňa: •••••• / Cambler Contraseña                                                                 | Ci en aussiature a sisterar a statu   |
|----------------------------------------------------------------------------------------------------|---------------------------------------|
| orizo la conservación de mi DNI/NE para facilitar la tramitación de futuras solicitudes: 💿 🗸 Autotrar | Si en nuestros registros consta       |
| ble factor de autenticación activo 🚯 : 💿 🗸 Actour                                                     | porcibisto alguna prostación oso año  |
|                                                                                                    | percipiste alguna prestación ese ano  |
| NGINO                                                                                                 | procederá a la descarga del certific  |
| Daleares V Municipio: PALMA V                                                                         | procedera a la descarga del certifica |
| Código Postal:                                                                                        |                                       |
| Scale                                                                                                 |                                       |
| Bloque : Escalora: Piso: Puerta:                                                                      |                                       |
|                                                                                                    | Cartificada IDDE                      |
|                                                                                                    | Certificado IRPF                      |
| apartado puedes descargar los certificados de IRPE de los últimos 4 años.                             |                                       |
| leargar certificado IRPF                                                                              |                                       |
|                                                                                                    |                                       |
|                                                                                                    | NIE: 0000000A                         |
| No se han obtenido resultados.                                                                        | 111. 0000000A                         |
|                                                                                                    | 2023                                  |
|                                                                                                    | Ano: 2023                             |
|                                                                                                    |                                       |
|                                                                                                    |                                       |
| RTIFICADO IRPF                                                                                        |                                       |
|                                                                                                    | Descargar                             |
| <sup>7</sup> En este apartado puedes descarg                                                          | Cooldigu                              |
|                                                                                                    |                                       |
| Descargar certificado IRPF                                                                            |                                       |
|                                                                                                    |                                       |
|                                                                                                    |                                       |
|                                                                                                    |                                       |
| S DOCOMENTOS                                                                                          |                                       |
|                                                                                                    |                                       |
|                                                                                                    |                                       |
|                                                                                                    |                                       |
|                                                                                                    |                                       |
|                                                                                                    |                                       |
|                                                                                                    |                                       |
|                                                                                                    |                                       |
|                                                                                                    |                                       |
|                                                                                                    |                                       |
|                                                                                                    |                                       |
|                                                                                                    |                                       |
|                                                                                                    |                                       |
|                                                                                                    |                                       |
|                                                                                                    |                                       |
|                                                                                                    |                                       |

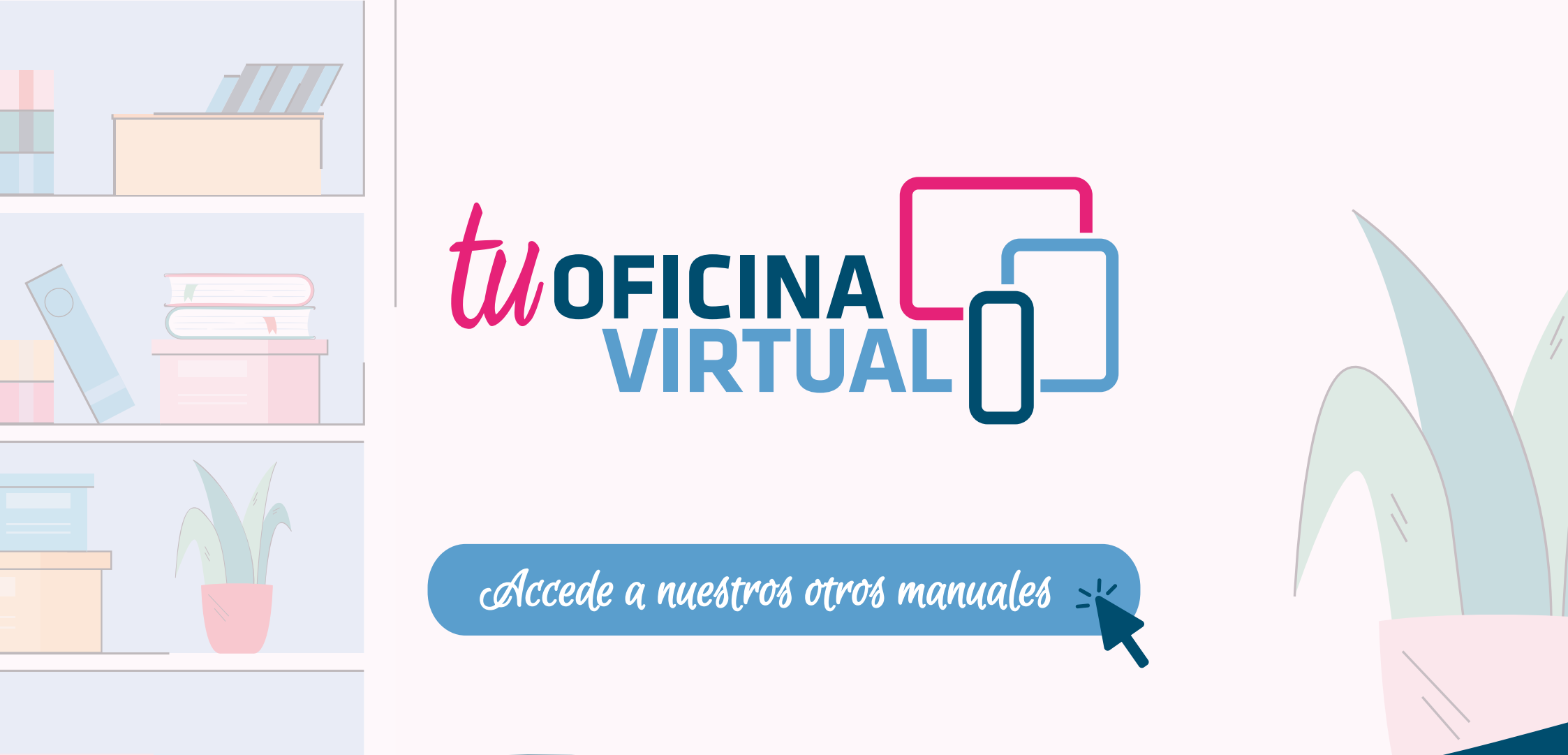

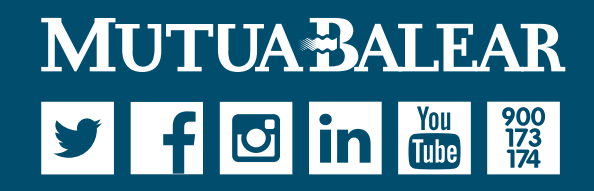

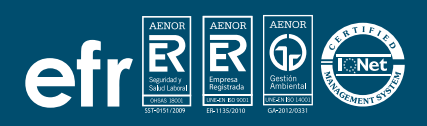

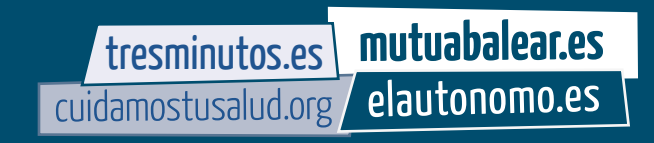